## 出願手続の流れ

| 出願手続の流れは、以下のとおりです |                                                                                                    |  |
|-------------------|----------------------------------------------------------------------------------------------------|--|
| STEP 1            | STEP 2 STEP 3 STEP 4 STEP 5 STEP 6                                                                                                    |  |
| 事前準備              | 出願サイトに<br>アクセス マイページの 出願内容の登録、 入学検定料の 本人用控えの<br>登録 アップロード 支払い 確認                                                                                                    |  |
| STEP              | 事前準備                                                                                                    |  |
| 1                 | インターネットに接続されたパソコン、プリンターなど<br>を用意してください。(スマートフォン、タブレットは非推奨)<br>必要書類※は、発行まで時間を要する場合があります。                                                                                                    |  |
| $\checkmark$      | 早めに準備を始め、出願前には必ず手元にあるように<br>しておいてください。<br>※必要書類…証明書、写真など                                                                                                    |  |
|                   |                                                                                                    |  |
| STEP              | オンライン出願サイトにアクセス                                                                                                    |  |
| 2                 | オンライン出願サイト ト https://e-apply.jp/ds/gsfs/                                                                                                    |  |
| $\sim$            |                                                                                                    |  |
| $\sim$            | 大学ホームページ ト https://www.k.u-tokyo.ac.jp/exam/info/<br>からアクセス                                                                                                    |  |
|                   |                                                                                                    |  |
| STEP              | マイページの登録                                                                                                    |  |
| 3                 | 画面の手順に従って、必要事項を入力してマイページ登録を行ってください。<br>なお、マイページの登録がお済みの方は、STEP4に進んでください。                                                                                                    |  |
|                   |                                                                                                    |  |
|                   | In 1 and and matching in the second second secon |  |
|                   | ①初めて登録する方は       ②メールアドレスの登録を行って       ③ユーザー登録画面から       ④登録したメールアドレスに         マイページ登録       から       ① ログインページへを       クリックしてください。       ④ 団グインへージへを         ログインしてください。       クリックしてください。       クリックしてください。       ※@e-apply.jpのドメインからのメール                                                                                                    |  |
| ,                 |                                                                                                    |  |
|                   | ⑤ログイン画面から       ⑥初期パスワードの変更を       ⑦表示された個人情報を入力して       ⑧個人情報を確認して         登録したメールアドレスと④で       行ってください。       次へ       を       この内容で登録する       を         日いた『初期パスワード』にて       クリックしてください。       クリックしてください。       クリックしてください。       クリックしてください。         ションクレマください。       クリックしてください。       クリックしてください。       クリックしてください。                                                                                                    |  |

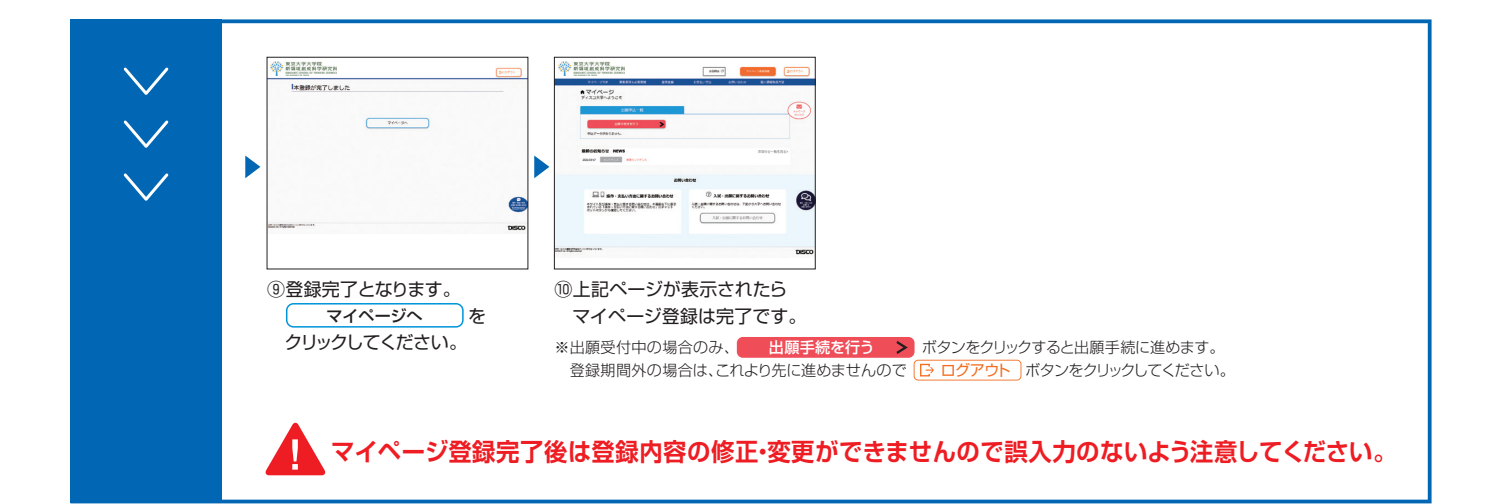

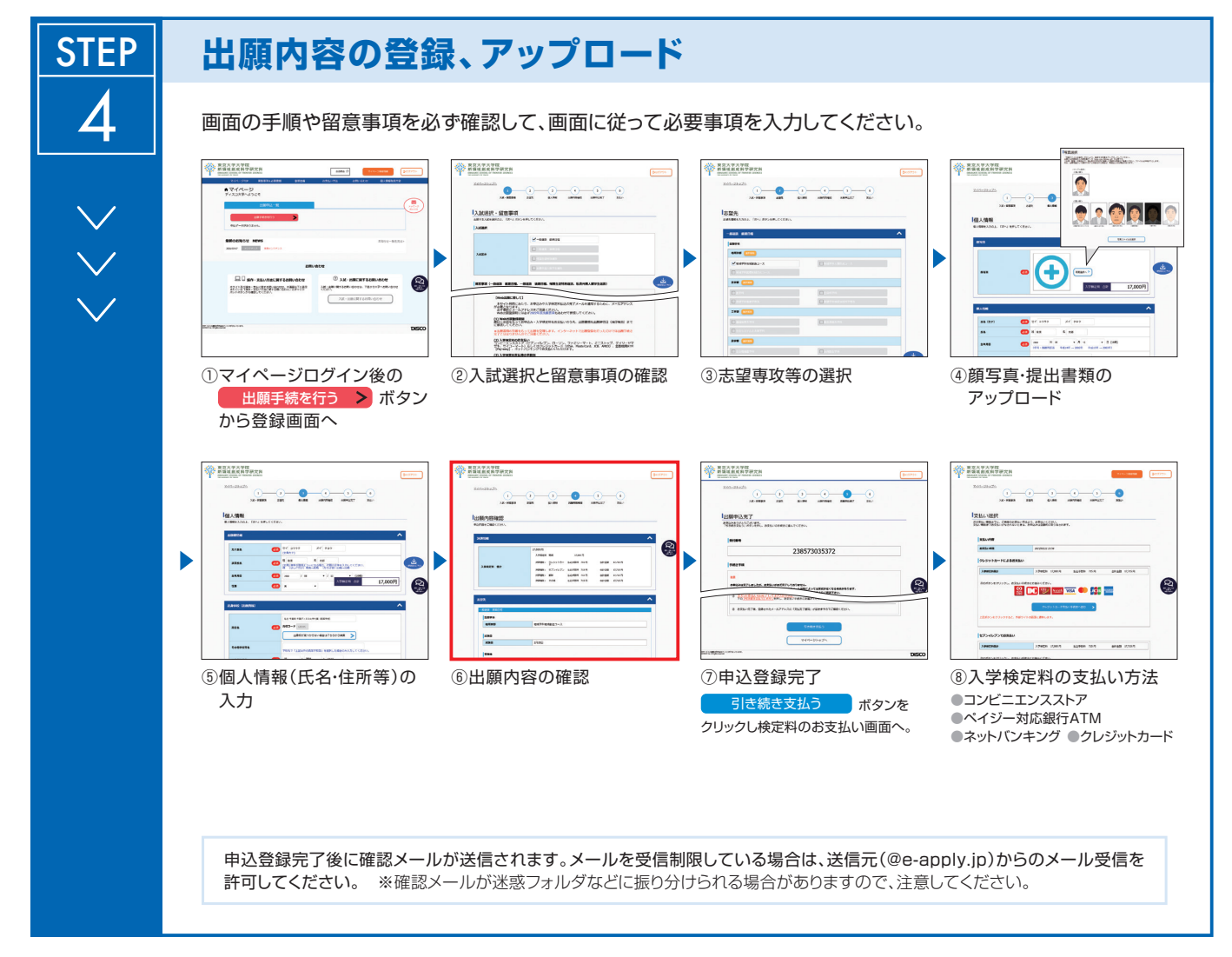

「⑥出願内容の確認」の画面で、誤入力がないか、よく確認してください。申込登録完了後は、登録内容の 修正・変更はできません。

また、追加書類は出願申込完了後もアップロードできますが、アップロードファイルの差し替えはできない ので注意してください。

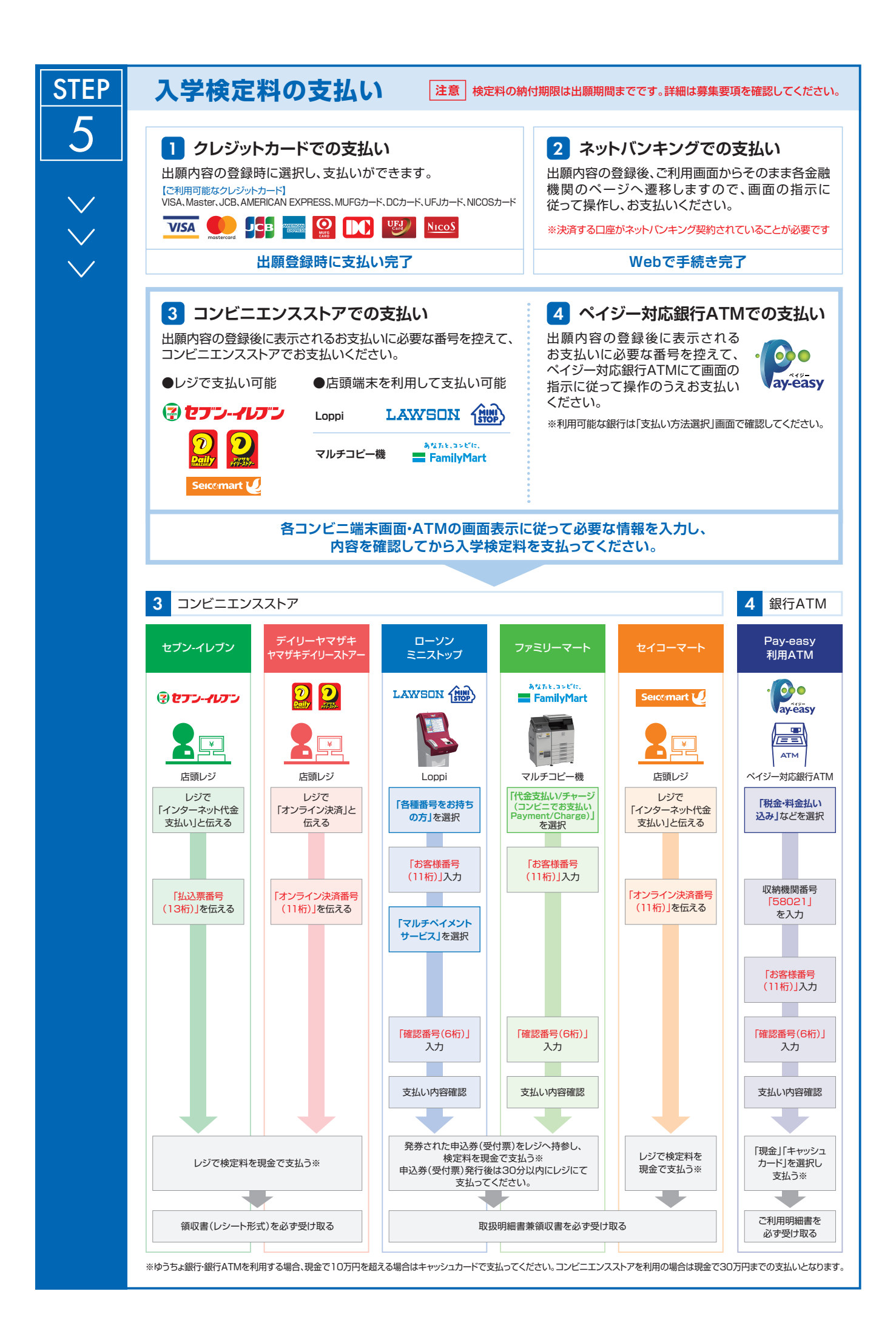

| STEP | 本人用控えの確認                                                                                          |
|------|---------------------------------------------------------------------------------------------------|
| 6    | ■出願登録後に本人控えをダウンロードすることができます。 ■マイページに表示された[申込内容・アップロードした書類を確認する]をクリックすると申込内容及びアップロードしたファイルが確認できます。 |
|      |                                                                                                   |
|      |                                                                                                   |
|      | (1)マイペーンに表示された 国際後の留意事項と本人用控えの表示)の<br>ボタンをクリックしてください。                                             |
|      | (2) お支払いが正常に完了すると<br>のボタンをクリックできるようになり出願後の留意事項と本人<br>用控えの表示が確認できます。                               |
|      |                                                                                                   |